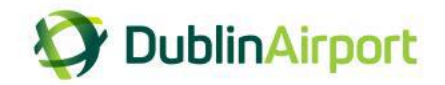

## **Chauffeurs Frequently Asked Questions (FAQs)**

1. How do I log into the permit portal?

Chauffeurs drivers will receive a SMS notification containing a link to login to the chauffeur portal and make payment.

Alternatively, they can login via a desktop using the link below.

You can access the permit portal from the Dublin Airport website:

https://www.dublinairport.com/b2b/airport-suppliers/chauffeur-companies

and select Permit Portal.

1.1 To log into to the system, you will need to enter your mobile number as registered with your account and click Login.

| Or DublimAirport            |                                          |
|-----------------------------|------------------------------------------|
| Taxi and Chauffeur permit p | Dortal Enter your mobile<br>phone number |
|                             |                                          |
|                             | Login                                    |

1.2 An SMS message will be sent to you containing a 6-digit unique code.

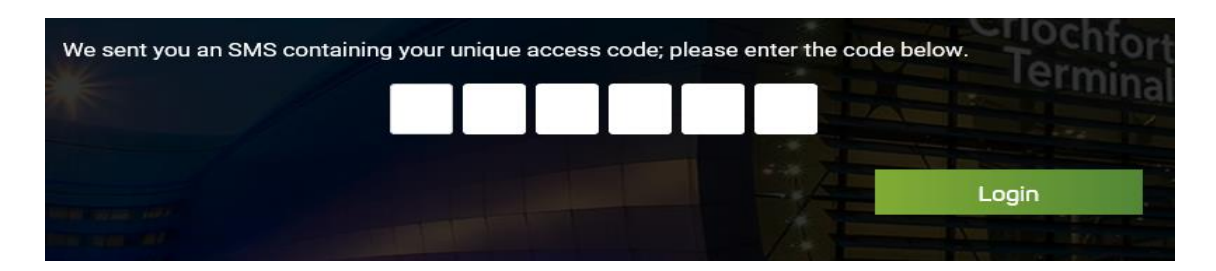

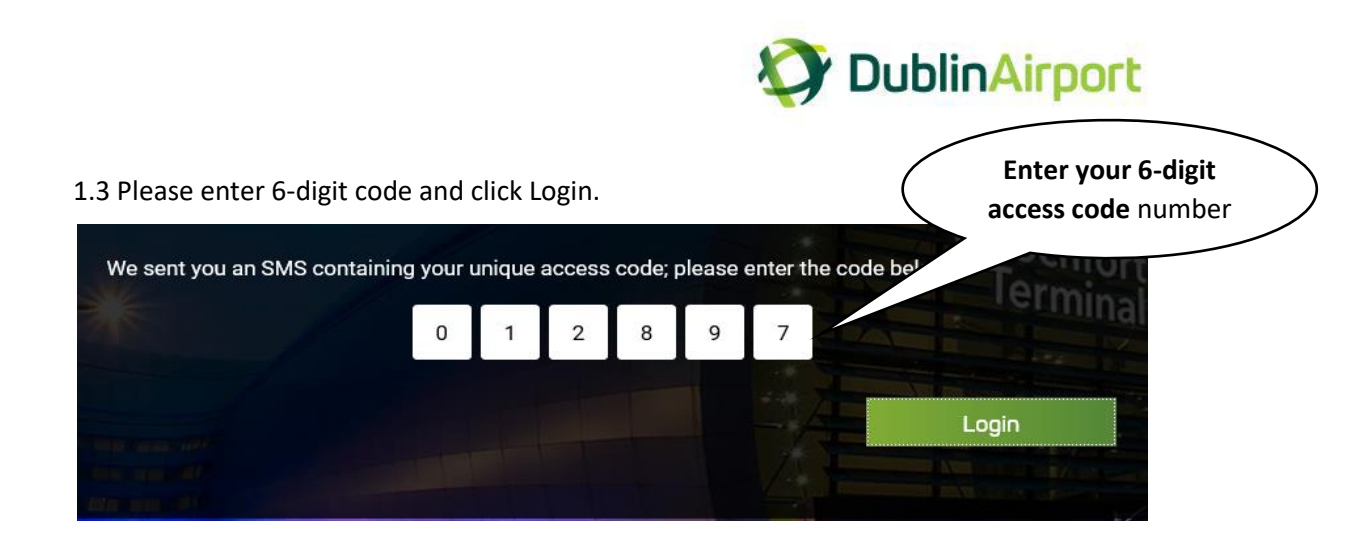

- I have a new mobile phone number; how do I update my account? Phone number cannot be changed by the permit holder, only by our Car Parks Team. Please contact Car Parks Team to process the change: Email: <u>taxi</u>admin@daa.ie Phone: 01 9440440
- 3. Can I use the permit portal on my mobile?

Yes, the permit portal can be accessed on a desktop, laptop, tablet or mobile. Depending on the size of the screen device you may find it more convenient to orientate your device to landscape rather than portrait.

4. Can I get a payment receipt?

Once you have logged into your account, click on payment history. You can now view and print a copy of your VAT receipt.

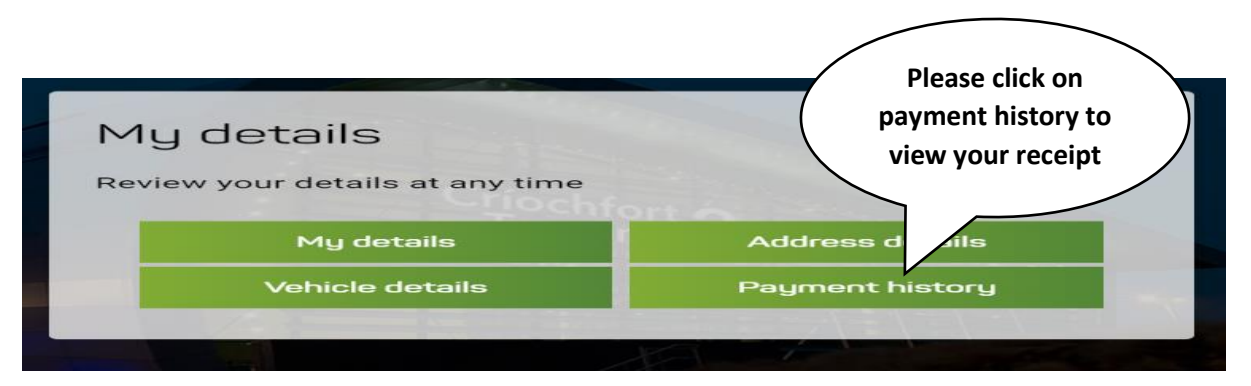

You have the option to click on view receipt or you can download a copy for your records.

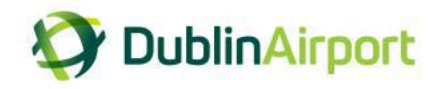

## 5. Can I replace my vehicle online?

Once you have logged into your account, click on vehicle details. Driver has the option to delete a vehicle or replace a vehicle.

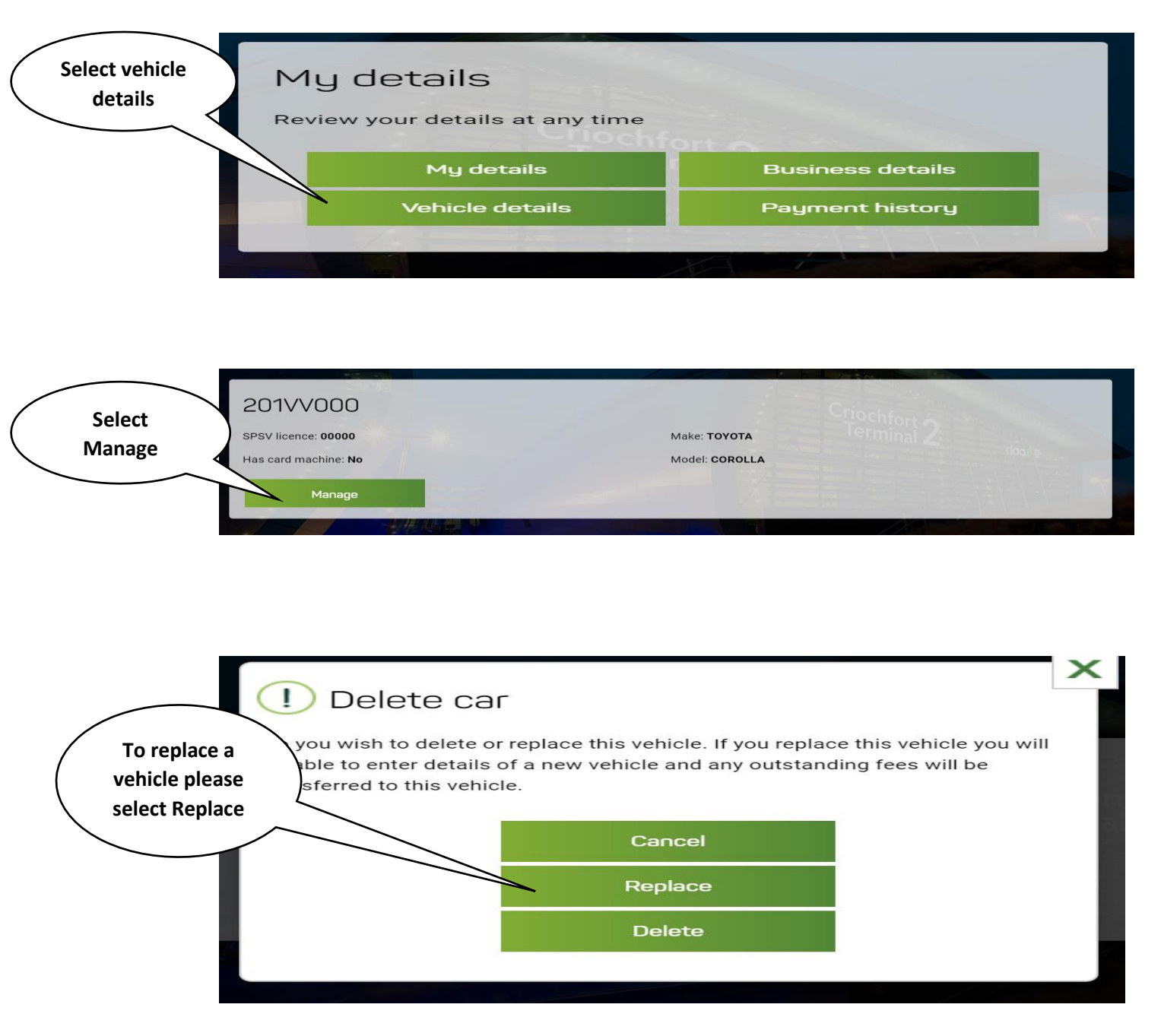

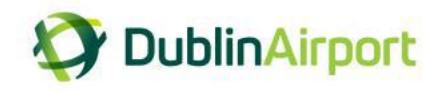

Please enter the new car details and click continue.

| Cancel                                                            | 1 Marson | Continue |
|-------------------------------------------------------------------|----------|----------|
| Add vehicle                                                       |          |          |
| Please enter the vehicle details below and click 'Add' to finish. |          |          |
| Vehicle registration                                              |          |          |
|                                                                   |          |          |
| PSV number                                                        |          |          |
| SPSV licence                                                      |          |          |
| Make                                                              |          | -        |
|                                                                   |          |          |
| Model                                                             |          |          |
|                                                                   |          |          |

Please select delete if you want to remove a vehicle from your fleet.

6. Where do I go for more information?

Web: <u>https://www.dublinairport.com/b2b/airport-suppliers/chauffeur-companies</u> Email: <u>taxiadmin@daa.ie</u> Ph: 01 9440440